## Introduction

Thank you for purchasing a TotalGUARDIAN<sup>™</sup> system. Register your systems online and then read this manual completely and carefully before attempting to set up and operate your new system. The TotalGUARDIAN<sup>™</sup> **Quick Start Guide** is also available for quickly setting up your system. This manual contains the most complete information, details, and troubleshooting assistance which is available for the TotalGUARDIAN<sup>™</sup>.

#### Front

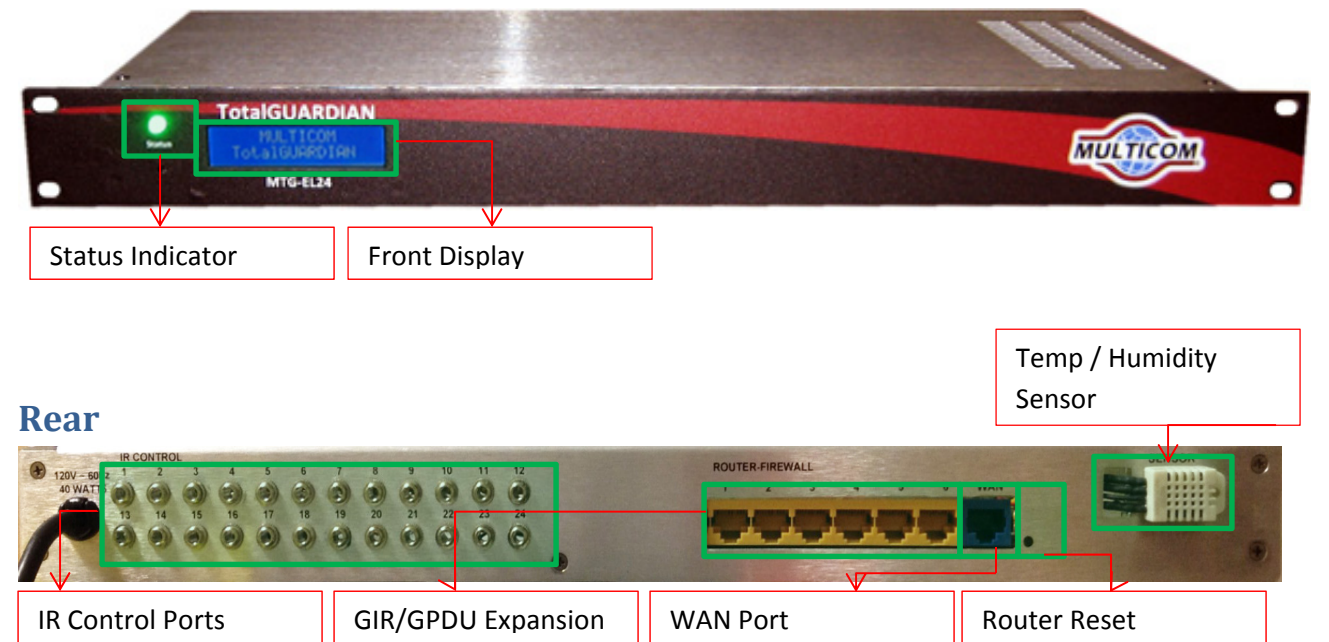

## Installation

#### **Mounting and Power**

Install in a standard 19" rack. Ensure that the rack room is environmentally controlled (provides air conditioning). Mount unit level and with a 1 RU space above and below for cooling. Ensure that the unit is powered using a surge suppression-protected power source. The unit is not warranted for damage caused by power surges or operating at temperatures outside of its operating specifications.

#### **GIR Ports**

Plug the 1/8" IR blaster cables into the IR control ports of the rear of the unit. Clean the surface of the IR window on the front of each receiver (location varies depending on the receiver model). Peel the small adhesive protectant paper off of the IR Blaster cable LED emitter and stick the LED emitter on to the center of the receiver IR window. Test your installation to ensure that each receiver is being controlled and that no others are being controlled by the wrong blaster. **IMPORTANT**: Add the supplied IR signal cable label with the correct port number (sheets of labels are supplied with a range of port numbers from 1 to 32) to cover the cable at the LED emitter to help ensure the permanent adhering of the IR Blaster cable LED emitter to the receiver and to indicate which port the cable and receiver is connected to on the TotalGUARDIAN™ or TotalGUARDIAN™ GIR32 Expansion Units. This is important to add to insure that through cooling and heating cycles that the Blaster LED does not detach and then result in not allowing that receiver to be controlled remotely. These ports control a single IR-controlled tuner in the receiver. Two tuner receivers require a special IR-to-RF converter. Some integrators have suggested hotgluing the blaster to the receiver — if you choose to do this or any other method, ensure that the emitter is not obscured or it will not control the receiver.

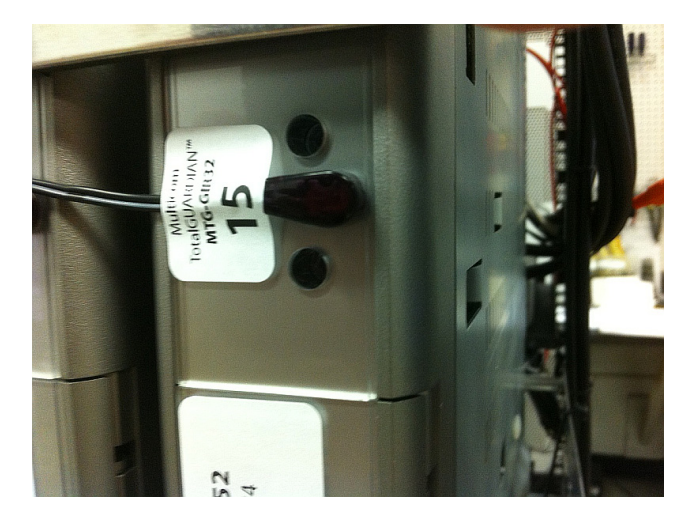

#### GPDU

Can be mounted in any desired configuration or racked with a Multicom IRH panel (not supplied). Connect an Ethernet cable from the port on the GDPU to an open port on the EL24 (ports 1-6).

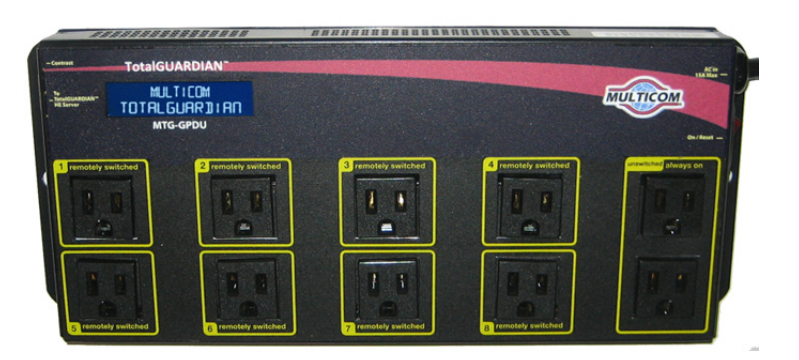

\*Note: the GPDU is rated for a max of 15 amps for the entire unit. 12 amps is recommended. Do not overload a single outlet, spread the load among all of the outlets possible. See the receiver table at the end of this document on power requirements for commonly used receivers and equipment. An overloaded GPDU may not open its protective circuit breaker immediately – carefully check and total all loads, including accommodating the higher inrush current on power up.

#### **GIR32 Expansion Unit**

Install in a standard 19" rack. Mount unit level and with a 1 RU space above and below. Connect an Ethernet cable from the port on the GIR to an open port on the EL24 (ports 1-6). Follow preceding directions on GIR IR ports.

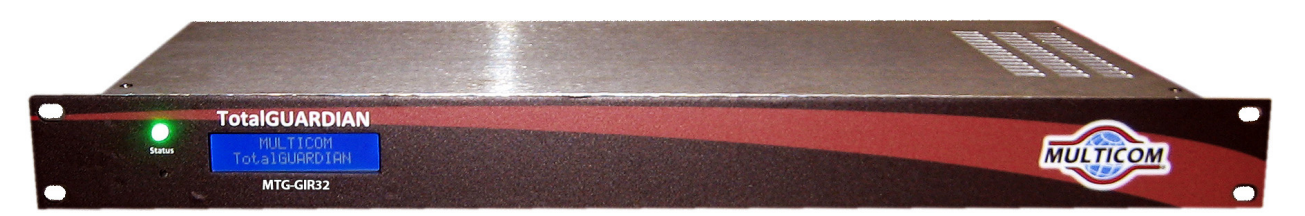

## Powerup

#### Initialization

Each time, after applying power, each of the system components will go through a self-test and unit initialization. The LCD screen will be blue and without text output until the unit has completed it's self-test and booting process.

## Configuration

#### **Setting the WAN Address**

The default WAN IP address is <u>http://192.168.1.98</u>. If this needs to be changed, connect an Ethernet cable from to an open Ethernet port (3-8) on the EL24 (must NOT be the blue WAN port). Navigate to <u>http://192.168.3.1</u> from a connected machine that is set to the 192.168.3.X/24 subnet. The default login is Username: admin and Password: multicom. Click "Network > WAN". In the IP Address/Subnet Mask/Default Gateway sections make your desired changes and click "Save".

\*Note: This IP address must have access to the internet for email and text alerts, and time/date setting to function properly.

#### **Main Login**

Connect an Ethernet cable to the WAN connection on the TotalGUARDIAN<sup>™</sup> EL24. Make sure your computer is on an IP address on the 192.168.1.X/24 subnet (or the subnet you changed it to as shown above). Navigate to the default IP address (unless you have changed it, as shown above) via a web browser to <u>http://192.168.1.98</u>.

| The default login is: | Username: | guardian | Password: multicom                   |
|-----------------------|-----------|----------|--------------------------------------|
|                       | ← → C     | 192.168. | 1.98/main_login.php                  |
|                       |           |          | GUARDIAN Login EL24<br>Guardian Demo |
|                       |           | Username | guardian                             |
|                       |           | Password |                                      |
|                       |           |          | Login                                |
|                       |           |          |                                      |
|                       |           |          |                                      |

## **Initial EL24 Setup**

From the Status and Lineup Control page click "Settings > Admin"

| <i>Total</i> GUARDI                                                | AN                                                                             | Welcome ray[Logout]<br>07/15/2013 - 02:15pm |                                                                                                    |
|--------------------------------------------------------------------|--------------------------------------------------------------------------------|---------------------------------------------|----------------------------------------------------------------------------------------------------|
| HOME ADMIN RECE                                                    | IVERS GIR GPE                                                                  | DU FIRMWARE SCHEDULE                        |                                                                                                    |
| System Control                                                     |                                                                                |                                             |                                                                                                    |
| Reboot   Shutdown <                                                |                                                                                |                                             | - Use to Reboot or to Shutdown the TotalGUARDIAN system                                                                    |
| Export Configuration   Import C                                    | onfiguration <del>&lt;</del>                                                   |                                             | — Use to BACKUP/RESTORE the TotalGUARDIAN configuration<br>including all of the receiver, GIR, GPDU, channel settings, etc |
| User Accounts                                                      |                                                                                |                                             |                                                                                                    |
| Username<br>ray                                                    | Level                                                                          | Delete<br>X                                 | — User Account setting for FULL ACCESS privileges as an ADMIN                                                              |
| scott<br>Add a User:                                               | Regular User <                                                                 | ×                                           | User Account setting for LIMITED ACCESS privileges as a USER                                                               |
| Username Passw<br>Add User                                         | vord User T                                                                    | ype Regular User 🔽 🧲                        | — User Account setting name, password, user type                                                                           |
| Site Settings                                                      | Site Zip 34787                                                                 |                                             |                                                                                                    |
| Front Panel Display Text Line 1<br>Front Panel Display Text Line 2 |                                                                                |                                             | Message to be displayed on EL24 screen, i.e. Integrator Name,<br>Contact phone number, etc                                 |
| WAN IP Address Display 192.10                                      | 68.1.98                                                                        |                                             |                                                                                                    |
| Admin Emails matt@multicom<br>(delimit addresses with a coma / Al  | inc.com, rays@multicom<br>T&T txt msg ex: 4073317779@                          | inc.com<br>(]txt.att.net)                   | Contact email addresses and/or SMS phone# for alerts, reports,<br>notices, etc from the TotalGUARDIAN                      |
| Min temp Threshold 55                                              | Max temp Threshold 95                                                          |                                             | — Threshold settings for environmental monitoring                                                                          |
| Update                                                             |                                                                                |                                             |                                                                                                    |
| www.multicominc.com   1<br>© 2013                                  | ver:2.24   S/N:105249<br>TotalGUARDIAN@multicon<br>Multicom, Inc. All rights r | ←<br>minc.com   800-423-2594<br>eserved.    | ── EL24 software version, unit serial number                                                                               |

- System control
  - Reboot / shutdown will take the corresponding actions to the unit
  - Export / import configuration allows the entire GUARDIAN configuration (except actual WAN settings) to be exported / imported
- Add/remove user accounts
  - Admin users have full access. Regular users can only control the lineup without making any system changes.
- Site settings
  - Site name will display on pages and reports/alerts
  - Site zip determines the weather data
  - Front panel display text shows on the exterior display
  - $\circ\quad$  WAN IP address shows on the exterior display
  - o Admin emails should be coma delimited and can include text message email addresses
  - Temp settings will send an alert to the admin emails every 15 minutes if thresholds are crossed

### **GIR32 Expansion Units**

From the Status and Lineup Control page click "Settings > GIR"

This page will enable you to:

- Add / remove GIR Units
  - o GIR Unit #1 is built into an EL24
  - o Adding a GIR will automatically provision an connected non-configured GIR
  - $\circ~$  A GIR can only be deleted only where there are no channels assigned to that GIR

The GIR32 is shipped from the factory as a "Unconfigured Unit" which it will show on the LCD display when powered up. That IP address is 192.168.3.99. Only connect one unconfigured GIR32 unit into the EL24 at a time. As shown below, from the "Settings > GIR" page, the default GIR address will be shown for the next GIR expansion unit (or select a different unit if desired) and select GIR Type (32), click submit and the connected "Unconfigured Unit" will be automatically programmed with the selected address.

| Total       | GUA                                                                                                    | RDIAN         |       |     |    | Welcome guardian[Logout]<br>08/08/2013 - 06:19pm |  |
|-------------|----------------------------------------------------------------------------------------------------|---------------|-------|-----|----|--------------------------------------------------|--|
| HOME        | ADMIN                                                                                                    | RECEIVERS     | GIR   | GP  | DU | FIRMWARE SCHEDULE                                |  |
|             | Туре                                                                                                    |               | ID    |     |    | Delete                                           |  |
| GIR (24)    |                                                                                                    |               | 1     |     |    |                                                  |  |
| Add a GIR:  |                                                                                                    |               |       |     |    |                                                  |  |
| GIR Address | 2 🔻 GIR                                                                                                    | Type GIR (24) | ▼ Sub | mit |    |                                                  |  |
| www.mu      | ver:2.26   S/N:105245<br>www.multicominc.com   TotalGUARDIAN@multicominc.com   800-423-2594<br>© 2013 Multicom, Inc. All rights reserved. |               |       |     |    |                                                  |  |

See below where the new GIR (GIR Address 2) has been programmed and the EL24 is ready to attach and program another if it is available (GIR Address 3).

| Total       | <b>GUA</b>       | RDIAN                                      |                          |                                |                    |                | Welcome guardian[Logout]<br>08/08/2013 - 06:36pm |
|-------------|------------------|--------------------------------------------|--------------------------|--------------------------------|--------------------|----------------|--------------------------------------------------|
| HOME        | ADMIN            | RECEIVERS                                  | GI                       | R                              | GP                 | DU             | FIRMWARE SCHEDULE                                |
|             | Туре             |                                            |                          | ID                             |                    |                | Delete                                           |
| GIR (24)    |                  |                                            | 1                        |                                |                    |                |                                                  |
| GIR (32)    |                  |                                            | 2                        |                                |                    | x              |                                                  |
| Add a GIR:  |                  |                                            |                          |                                |                    |                |                                                  |
| GIR Address | 3 🗸 GIR          | Type GIR (24)                              | ) 🔻                      | Submi                          | it                 |                |                                                  |
| www.m       | ulticominc.<br>© | ver:2.3<br>com   TotalGU/<br>2013 Multicon | 26   S<br>ARDI<br>n, Inc | /N:1052<br>AN@mu<br>c. All rig | 245<br>Itic<br>hts | omino<br>reser | c.com   800-423-2594<br>ved.                     |

## **GPDU Expansion Units**

From the Status and Lineup Control page click "Settings > GPDU"

This page will enable you to:

- Add / remove GPDU Units
  - A GPDU can only be deleted only where there are no outlets assigned to that GPDU

Each GPDU must be set to its own Unit/IP address before it is connected to the EL24 or it with conflict with other GPDUs. Check the GPDU LCD display to ensure that there are no duplicate IP addresses (should be 192.168.3.101 for Unit 1, 192.168.3.102 for Unit 2, etc).

Connect an Ethernet cable from the port on the GDPU to an open port on the EL24 (ports 1-6).

Select the GPDU Address and GPDU Type corresponding to the GPDU LCD settings (as shown below).

| Total       | GUA         | RDIAN                                      |                                        |                            |     | Welcome guardian[Logout]<br>08/08/2013 - 06:44pm |
|-------------|-------------|--------------------------------------------|----------------------------------------|----------------------------|-----|--------------------------------------------------|
| HOME        | ADMIN       | RECEIVERS                                  | GIR                                    | GP                         | DU  | FIRMWARE SCHEDULE                                |
|             | Туре        |                                            | ID                                     |                            |     | Delete                                           |
| GPDU (8)    |             |                                            | 1                                      |                            |     |                                                  |
| Add a GPDU: |             |                                            |                                        |                            |     |                                                  |
| GPDU Addres | s 🛛 💌 GI    | PDU Type GPD                               | U (8) 🔻                                | Sub                        | mit |                                                  |
| www.mu      | lticominc.@ | ver:2.2<br>com   TotalGUA<br>2013 Multicom | 6   S/N:10<br>RDIAN@m<br>, Inc. All ri | 5245<br>nultico<br>ights r | min | c.com   800-423-2594<br>rved.                    |

#### **Satellite Receivers**

From the Status and Lineup Control page click "Settings > Receivers" This page will enable you to:

- Add / remove satellite receivers (scroll to bottom of the list of receivers to add a new one)
  - A satellite can only be deleted only where there are no channels assigned to that receiver

\*Note: Different manufacturer's receivers cannot be mixed on the same GIR32 unit and its IR Ports. For example, if a "hybrid" system is needed then manufacturer#1's receivers would be installed on the EL24 and a GIR32 would be configured with manufacturer#2's receivers and the correct software drivers.

| <i>Total</i> GUA | Welcome ray[Logout]<br>07/15/2013 - 11:32am |      |            |           |        |               |
|------------------|---------------------------------------------|------|------------|-----------|--------|---------------|
| HOME ADMIN       | RECEIV                                      | /ERS | GIR        | GPDU      | FIRM   | WARE SCHEDULE |
| Туре             |                                             |      | Rec        | eiver ID  |        | Delete        |
| DISH 311         |                                             | R011 | 1352931    |           |        |               |
| DISH ViP211k     |                                             | R011 | 1205018    |           |        | x             |
| DISH VIP222k     |                                             | 2324 | 23131423   | 3         |        |               |
| DISH ViP222k     |                                             | R011 | 1352920    |           |        |               |
| Add a Receiver:  |                                             |      |            |           |        |               |
| Receiver ID      |                                             |      | Receiver 7 | Type DISH | ViP222 | k 🔻           |
| Submit           |                                             |      |            |           |        |               |

#### **Assign Channels**

From the Home page, Status and Lineup Control page click "Settings". Click on the "Add a Channel" link at the bottom of the list of channels(see below)):

| To    | Total GUARDIAN Welcome ray[Logout 07/15/2013 - 10:44ar |      |              |                 |                |               |                 |                |    |
|-------|--------------------------------------------------------|------|--------------|-----------------|----------------|---------------|-----------------|----------------|----|
| нс    | DME                                                    | AD   | MIN RECEIVE  | RS GIR          | GPI            | DU FI         | RMWARE          | SCHEDU         | LE |
| Sat   | Pgm                                                    | Out  | Receiver     | Rcvr<br>Type    | GIR<br>Address | GIR<br>Outlet | GPDU<br>Address | GPDU<br>Outlet |    |
| 5     | ABC                                                    | 5    | R0111323313  | DISH<br>ViP222k | 3              | 5             | 2               | 1              | x  |
| 6     | ABC                                                    | 6    | R0111323313  | DISH<br>ViP222k | 3              | 6             | 2               | 2              | x  |
| 7     | ABC                                                    | 7    | R0111205018  | DISH<br>ViP211k | 3              | 7             | 2               | 2              | x  |
| 8     | ABC                                                    | 8    | R0111352931  | DISH<br>311     | 3              | 8             | 2               | 2              | x  |
| 100   | ABC                                                    | 100  | 232423131423 | DISH<br>ViP222k | 9              | 12            |                 | 0              | x  |
| Add a | Chann                                                  | el / |              |                 |                |               |                 |                |    |

- Add / remove channels and to assign the equipment that interacts/controls with that specific channel:
  - o Assigns Receiver to provide the program RF signal
  - $\circ$   $\,$  Assigns GIR, the specific GIR and its port to use for sending IR signals to the receiver above
  - Assigns GPDU and outlet port, if desired/available, to use in AC power control of the receiver
- Adding a channel:
  - Sat Ch the numerical channel the satellite receiver tunes

- Ch Name channel description (i.e. ABC HD)
- Output numerical QAM/Analog output channel (can include decimals for QAM sub channels)
- o Receiver select the receiver ID for the channel
- GIR select the GIR port where the receiver is connected
- GPDU (optional) the outlet where the receiver is connected. Outlet can be used more than once in case of a power strip powering several receivers on the same outlet.

| To   | <i>Total</i> GUARDIAN                   |     |         |           |                 |                        |               | Welcome<br>07/15/20 | e ray[Logo<br>)13 - 10:44 | out]<br>4am |
|------|-----------------------------------------|-----|---------|-----------|-----------------|------------------------|---------------|---------------------|---------------------------|-------------|
| нс   | DME                                     | AD  | MIN     | RECEIVER  | IS GIR          | GPDU FIRMWARE SCHEDULE |               |                     |                           |             |
| Sat  | Pgm                                     | Out | R       | eceiver   | Rcvr<br>Type    | GIR<br>Address         | GIR<br>Outlet | GPDU<br>Address     | GPDU<br>Outlet            |             |
| 5    | ABC                                     | 5   | R01:    | 11323313  | DISH<br>ViP222k | 3                      | 5             | 2                   | 1                         | x           |
| 6    | ABC                                     | 6   | R01:    | 11323313  | DISH<br>ViP222k | 3                      | 6             | 2                   | 2                         | x           |
| 7    | ABC                                     | 7   | R01:    | 11205018  | DISH<br>ViP211k | 3                      | 7             | 2                   | 2                         | x           |
| 8    | ABC                                     | 8   | R01:    | 11352931  | DISH<br>311     | 3                      | 8             | 2                   | 2                         | x           |
| 100  | ABC                                     | 100 | 2324    | 423131423 | DISH<br>ViP222k | 9                      | 12            |                     | 0                         | x           |
| Hide |                                         |     |         |           |                 |                        |               |                     |                           |             |
| Sat  | t Ch                                    |     |         |           |                 |                        |               |                     |                           |             |
| Ch   | Name                                    |     |         |           |                 |                        |               |                     |                           |             |
| Ou   | Output                                  |     |         |           |                 |                        |               |                     |                           |             |
| Re   | Receiver R0111352920 (DISH ViP222k) 💌 < |     |         |           |                 |                        |               |                     |                           |             |
| GIF  | र                                       | GIR | 2 1 (1) | ) 🔽       |                 |                        |               |                     |                           |             |
| GP   | DU                                      | Nor | пе      | •         |                 |                        |               |                     |                           |             |

#### **Schedule Daily Lineup Set**

From the Status and Lineup Control page click "Settings > Schedule"

Submit

- Schedule the daily lineup set. This automated feature will push the correct channel setting to every receiver at the scheduled time daily. This will prevent / rectify channel drift.
  - Turn On (Off) daily lineup set
    - Turn on/off by clicking on the "Daily Channel Set Status" Icon (Green is ON)
  - Set the time of the daily lineup set

| Total                         | GUAI          | RDIAN      |     |      | Welcome ray[Logout]<br>07/15/2013 - 11:45am |
|-------------------------------|---------------|------------|-----|------|---------------------------------------------|
| HOME                          | ADMIN         | RECEIVERS  | GIR | GPDU | FIRMWARE SCHEDULE                           |
| Daily Channe<br>Set Daily Cha | 1 Set Status: |            |     |      |                                             |
| Hour 10 💌                     | Minute 2      | 9 💌 Submit |     |      |                                             |

#### **Firmware Updates**

From the Status and Lineup Control page click "Settings > Firmware"

- Update the firmware on the GIR, including EL and GIR32, units (note: upgrade only one unit at a time wait until complete before starting the upgrade of the next)
- Show the current firmware on GIR units
- Upload/delete new firmware versions to the firmware manager on the EL24

| <i>Total</i> GU  | ARDIAI                                 | N                                                                            | 07/15/2013 - 12:52pm        | 1                                                                                                 |
|------------------|----------------------------------------|------------------------------------------------------------------------------|-----------------------------|---------------------------------------------------------------------------------------------------|
| HOME ADM         | IN RECEIVE                             | RS GIR GPDU                                                                  | FIRMWARE SCHEDULE           |                                                                                                   |
|                  |                                        |                                                                              |                             | 1                                                                                                 |
| Firmware In      | staller                                |                                                                              |                             | The current Firmware version for the unit                                                         |
| Unit             | Current                                | Lead Fir                                                                     | rmware                      |                                                                                                   |
| GIR (24) 1       | 21p €                                  | GPIR_v21z.bin - In                                                           | stall                       | The NEW Firmware version to UPDATE the unit                                                       |
| GIR (32) 3       |                                        | GPIR_v21z.bin 💌 🔤 In                                                         | stall                       |                                                                                                   |
| GIR (32) 9       |                                        | GPIR_v21z.bin 💌 🔄 In                                                         | stall                       |                                                                                                   |
| Firmware M       | anager                                 |                                                                              |                             |                                                                                                   |
| Filename: Choose | File No file ch                        | 10sen Upload                                                                 | i                           | — Use to UPLOAD new Firmware Updates to EL24<br>before installing to all of the GIR24s and GIR32s |
|                  | Uploaded Firr                          | nware                                                                        | Delete                      |                                                                                                   |
| GPIR_v21s.bin    |                                        |                                                                              | x                           |                                                                                                   |
| GPIR_v21z.bin    |                                        |                                                                              | x                           |                                                                                                   |
| www.multicon     | ver<br>ninc.com   Total<br>© 2013 Mult | r:2.24   S/N:105241<br>GUARDIAN@multicominc.<br>icom, Inc. All rights reserv | .com   800-423-2594<br>ved. |                                                                                                   |

### Tools

From the Status and Lineup Control page click "Tools"

This page will enable you to:

- Ping various ip addresses for connectivity
- View the local weather

| <i>Total</i> GUARDIAN                                 | Welcome ray[Logout]<br>07/15/2013 - 12:36pm |
|-------------------------------------------------------|---------------------------------------------|
| HOME SETTINGS TOOLS VIEW LOG                          |                                             |
| Ping Test                                             |                                             |
| Host: www.google.com Port: 80 Test                    |                                             |
| Host: www.google.com Port: 80 Up: Response Time 48 ms |                                             |
| Local Weather                                         |                                             |
| currently tomorrow                                    |                                             |
|                                                       | gh 90°F                                     |
| Mostly Cloudy 7 Lo                                    | w 73°F                                      |
| forecast provided by wunderg                          | round.com                                   |

#### Logs

From the Status and Lineup Control page click "Logs"

This page will enable you to:

• View the log data

| TOTAL GUA<br>HOME SETTIN | GS TOOLS                                   | VIEW  | LOG           | Welcome ray[Logout]<br>07/15/2013 - 11:28am |  |  |  |  |
|--------------------------|--------------------------------------------|-------|---------------|---------------------------------------------|--|--|--|--|
| Pages:  1 2 3 4 5 6      | Pages:   1   2   3   4   5   6   7   8   9 |       |               |                                             |  |  |  |  |
| inne                     | Unit                                       | Value | Actio         | ///                                         |  |  |  |  |
| 2013-05-24<br>08:24:34   | system                                     |       | System Reboot |                                             |  |  |  |  |
| 2013-05-24<br>08:15:05   | system                                     | 50    | Humidity      |                                             |  |  |  |  |
| 2013-05-24<br>08:15:05   | system                                     | 79    | Temp          |                                             |  |  |  |  |
| 2013-05-24<br>08:00:05   | system                                     | 45    | Humidity      |                                             |  |  |  |  |
| 2013-05-24<br>08:00:05   | system                                     | 78    | Temp          |                                             |  |  |  |  |

# **Unit Operation**

### **Status and Lineup Control Page**

This page will allow control of the TotalGUARDIAN<sup>™</sup> and can be toggled between the Lineup Control page shown below for interacting with the main headend system receivers and the GPDU Control page (shown in the next section) for interacting with other /auxiliary attached equipment connected to GPDUs, i.e. media players, etc.

| Total GUARDIAN Welcome matt[Logout]<br>06/05/2013 - 10:03am |                                |                          |                     |              |        |                           |
|-------------------------------------------------------------|--------------------------------|--------------------------|---------------------|--------------|--------|---------------------------|
| но                                                          | ME SETTI                       | NGS TO                   | OLS VIEW LO         | G            |        | Bulk Controls             |
| All Ou<br>Lineur                                            | tlets Off All (<br>Control GPI | Outlets On<br>DU Control | Control Page Toggle |              |        |                           |
|                                                             | Location                       | Unit Te                  | emp/Humidity        | Weat         | ther   | General Information Panel |
| Guar                                                        | Currenting Damage              |                          |                     | Sanford, FL  |        | Channel Information       |
| 32750                                                       |                                | 82F / 43%                |                     | Vercast      |        | Outlet Status/Control     |
| Sat                                                         | Pgm                            | Output                   | Receiver            | Actions      | Set Ch | Receiver Power Toggle     |
| 140                                                         | ESPN HD                        | 32.1                     | R0111205018         |              | Go     | Channel Cycle Control     |
| 144                                                         | ESPN2 HD                       | 33.1                     | R0111205019         | Ø 🖴 🔕        | Go     | Set Channel               |
| 122                                                         | Syfy HD                        | 34.1                     | R0111205020         | 🤤 📾 🔕        | Go     |                           |
| 214                                                         | Weather                        | 35.1                     | R0111205021         | e 🛋 🔕        | Go     |                           |
| 118                                                         | A&E HD                         | 36.1                     | R0111205023         | <b>e</b> 📾 🔕 | Go     |                           |
| 131                                                         | AMC HD                         | 37.1                     | R0111205024         | <b>e</b> 🛋 🔕 | Go     |                           |
| 176                                                         | Toon HD                        | 38.1                     | R0111205025         | <b>e</b> 🛋 🔕 | Go     |                           |
| 200                                                         | CNN HD                         | 39.1                     | R0111205022         | <b>e</b> 🛋 🔕 | Go     |                           |
| 211                                                         | FOX                            | 40.1                     | R0111205026         | Δ 🖴 🔕        | Go     |                           |
| w                                                           | ww.multicom                    | inc.com                  |                     |              |        |                           |

Bulk Controls

- All outlets On / Off
  - Will turn on / off all connected GPDU outlets

- Set All Channels
  - Will run the daily lineup set function on demand
- Control Page toggle
  - Lineup Control / GPDU Control
    - Toggles between the "Status and Lineup Control Page" and the "GPDU Control" page (See GPDU Control Page for details)
- General Information Panel
  - System name and location zip
  - o Temperature and Humidity status (updated every 15 minutes)
  - Local weather (based on configured zip code)
- Channel Block
  - Channel Information
    - Sat Ch the numerical channel the satellite receiver tunes
    - Ch Name channel description (i.e. ABC HD)
    - Output numerical QAM/Analog output channel (can include decimals for QAM sub channels)
    - Receiver the receiver ID for the channel
  - Actions
    - Outlet Status/Control
      - Shows the current state of the outlet
      - Clicking will change the outlet state (on or off)
      - A yellow exclamation indications no communication to GPDU
  - $\circ \quad \text{Set Ch}$ 
    - Will set the receiver to the desired numeric satellite channel

Various GPDU outlet modes are shown in screen capture below: ON, OFF, not communicating, and Not Assigned

| <i>Total</i> GUARDIAN                                                                |          |         |               |                                                           | Welcome ray[Logout]<br>07/15/2013 - 11:11am |                                                  |  |  |
|--------------------------------------------------------------------------------------|----------|---------|---------------|-----------------------------------------------------------|---------------------------------------------|--------------------------------------------------|--|--|
| но                                                                                   | ME S     | ETTINGS | TOOLS VIEW L  | OG                                                        |                                             |                                                  |  |  |
| All Outlets Off   All Outlets On   Set All Channels<br>Lineup Control   GPDU Control |          |         |               |                                                           |                                             |                                                  |  |  |
| Lo                                                                                   | Location |         | Temp/Humidity | Weat                                                      | ther                                        |                                                  |  |  |
| Quality Hotel<br>34787                                                               |          | 79F / 5 | 56%           | Orlando, FL<br>84°F Mostly<br>Cloudy<br>wunderground.com* |                                             |                                                  |  |  |
| Sat                                                                                  | Pgm      | Output  | Receiver      | Actions                                                   | Set Ch                                      |                                                  |  |  |
| 5                                                                                    | ABC      | 5       | R0111352920   | 0 <del></del>                                             | Go                                          | GPDU outlet is powered ON                        |  |  |
| 6                                                                                    | NBC      | 6       | R0111352920   | <b>-</b>                                                  | Go                                          | GPDU outlet is powered OFF                       |  |  |
| 8                                                                                    | ABC      | 8       | R0111352931   | <u>∆&lt;≕ S</u>                                           | Go                                          | GPDU outlet is NOT communicating/connected       |  |  |
| 100                                                                                  | ABC      | 100     | 232423131423  | N/A                                                       | Go                                          | — No GPDU outlet is assigned to this receiver/ch |  |  |

### **GPDU Control Page**

This page will show any unallocated GPDU outlets from the main channel lineup. An outlet will be removed if an outlet is used in the main channel lineup.

Use the GPDU Control page to add 120VAC powered equipment you wish to remotely control the power of, i.e. PCs, multimedia players, DVD players, etc.

| <i>Total</i> GU                                                                                                    | ARDIAN        |              | Welco                   | ome guardian[Logout]<br>06/05/2013 - 01:26pm |
|----------------------------------------------------------------------------------------------------|---------------|--------------|-------------------------|----------------------------------------------|
| HOME SETTI                                                                                                    | IGS TOOLS V   | IEW LOG      |                         |                                              |
| All Outlets Off   All (                                                                                                    | Outlets On    |              |                         |                                              |
| Lineup Control   GPL                                                                                                    | OU Control    |              |                         |                                              |
| Location                                                                                                    | Unit Temp/Hum | dity Weather |                         | her                                          |
| Guardian Demo<br>32750                                                                                                    | 79F / 46%     |              | Sanford, FL<br>79°F Clo | stly<br>udy<br>pund.com*                     |
| Descr                                                                                                    | iption        | GPDU ID      | GPDU Output             | Status / Action                              |
| Blu-ray Player                                                                                                    | Edit          | 2            | 1                       | $\bigcirc$                                   |
|                                                                                                    | Edit          | 2            | 2                       | 0                                            |
|                                                                                                    | Edit          | 2            | 3                       | 0                                            |
|                                                                                                    | Edit          | 2            | 4                       | 0                                            |
|                                                                                                    | Edit          | 2            | 5                       | 0                                            |
|                                                                                                    | Edit          | 2            | 6                       | 0                                            |
|                                                                                                    | Edit          | 2            | 7                       | 0                                            |
|                                                                                                    | Edit          | 2            | 8                       | 0                                            |
| ver:2.24   S/N:105241<br>www.multicominc.com   TotalGUARDIAN@multicominc.com   800-423-2594<br>© 2013 Multicom, Inc. All rights reserved. |               |              |                         |                                              |

- Description
  - Allows labeling of unused outlets
- Status / Action
  - Shows the current state of the outlet
  - Clicking will change the outlet state (on or off)
  - $\circ$   $\;$  A yellow exclamation indications no communication to GPDU  $\;$

#### **Power Requirements for Commonly Used Equipment**

Note: the GPDU is rated for a max of 15 amps for the entire unit. Load up to 12 amps or lower is highly recommended.

Do not overload a single outlet (less than 10 amps max) and be sure to spread the load over all of the outlets possible. An overloaded GPDU may not open its protective circuit breaker immediately – it may take minutes, hours, or longer before it will fail.

Carefully check and total all loads, including accommodating the higher inrush current on power up. Use a maximum load significantly lower than the rated 15A if the connected equipment has high inrush current on startup). Consult the manufacturer's equipment manual for details.

| Equipment<br>Name     | Rated Power | Rated Voltage | Amps | Suggested Max per each of the | Suggested<br>Max per |
|-----------------------|-------------|---------------|------|-------------------------------|----------------------|
|                       |             |               |      | GPDU's 8 Outlets              | GPDU                 |
| DISH 211              | 55 watts    | 120VAC        | .46A | 3                             | 24                   |
| DISH 211K             | 55 watts    | 120VAC        | .46A | 3                             | 24                   |
| DISH 222              | 85 watts    | 120VAC        | .71A | 2                             | 16                   |
| DISH 222K             | 120 watts   | 120VAC        | 1A   | 1                             | 8                    |
| DISH 311              | 40 watts    | 120VAC        | .33A | 4                             | 32                   |
| DISH 322              | 50 watts    | 120VAC        | .42A | 3                             | 24                   |
| DISH 2800             | 35 watts    | 117VAC        | .30A | 4                             | 32                   |
| DIRECTV D11           |             | 120VAC        |      |                               |                      |
| DIRECTV D12           | 25 watts    | 120VAC        | .21A | 5                             | 40                   |
| DIRECTV H24           | 35 watts    | 120VAC        | .29A | 4                             | 32                   |
| DIRECTV COM23         | 35 watts    | 120VAC        | .29A | 4                             | 32                   |
| MOXEE 400-HD<br>MPEG4 | 35 watts    | 120VAC*       | .29A | 4                             | 32                   |

Note: All values shown are from the printed information on the equipment cabinet (<u>subject to change</u> <u>without notice – check your receivers during installation to insure no overload of the system</u>). \* - not shown on cabinet. <u>A single receiver per outlet is always best but requires more GPDUs</u>. The load and/or number of receivers is highly dependent on temperatures within the headend, the inrush current, etc. The recommendations are a guideline only for the maximum – your system operating with different parameters may actually mandate fewer. Note that overloaded GPDUs can operate for an extended period of time and then fail (usually with a "thrown" circuit breaker on the GPDU) due to the current sensing, thermal protection.

### **Operating Conditions**

Note: that operating the TotalGUARDIAN<sup>™</sup> at elevated temperature for an extended period significantly reduces the life of the electronics AND voids the 1 year warranty. The equipment being monitored normally must not be operated at elevated temperatures or it will start operating erratically and then begin failing in unpredictable ways and usually permanently.

#### **Frequently Asked Questions/Troubleshooting**

The following are frequently asked questions about the initialization, setup, and ongoing operations using the system and it various components.

| QUESTION/ISSUE                    | POTENTIAL REASONS                | RESOLUTIONS                           |
|-----------------------------------|----------------------------------|---------------------------------------|
| Why won't my XYZ satellite        | The IR control cable is          | Check correct location of the         |
| receiver work with the            | disconnected or                  | connector and IR blaster head.        |
| TotalGUARDIAN?                    | in the wrong IR port or          | Send command to power on/off          |
|                                   | not on the receiver IR port.     | the receiver. The IR blaster head     |
|                                   |                                  | should turn on briefly to indicate    |
|                                   |                                  | command is being sent.                |
|                                   | The EL24/GIR32 unit controlling  | Each unit, the EL24 server, the       |
|                                   | the receiver has the wrong       | GIR32 expansion unit can control      |
|                                   | firmware.                        | the satellite receivers of a single   |
|                                   |                                  | manufacturer. The driver              |
|                                   |                                  | firmware for that specific            |
|                                   |                                  | manufacturer needs to be              |
|                                   |                                  | loaded in the unit. Reference         |
|                                   |                                  | the Firmware Updates section of       |
|                                   |                                  | the manual.                           |
|                                   |                                  |                                       |
| Why did the TotalGUARDIAN         | Receivers can be tuned to wrong  | Send the command to the               |
| tune my satellite receiver to the | channels if control is attempted | receiver again during normal          |
| wrong channel?                    | during rainfade/other satellite  | (non-retuning) operation of the       |
|                                   | search/retuning operations.      | receiver.                             |
|                                   | Receiver is not working properly | Determine by local manual             |
|                                   | and needs to be replaced.        | testing of the receiver if all of its |
|                                   |                                  | operations are normal. Replace        |
|                                   |                                  | if necessary.                         |
|                                   |                                  |                                       |
|                                   |                                  |                                       |